# คู่มือการใช้งาน

## ระบบจัดส่งข่าวสารเพื่อการประชาสัมพันธ์ มหาวิทยาลัยราชภัฏเพชรบุรี

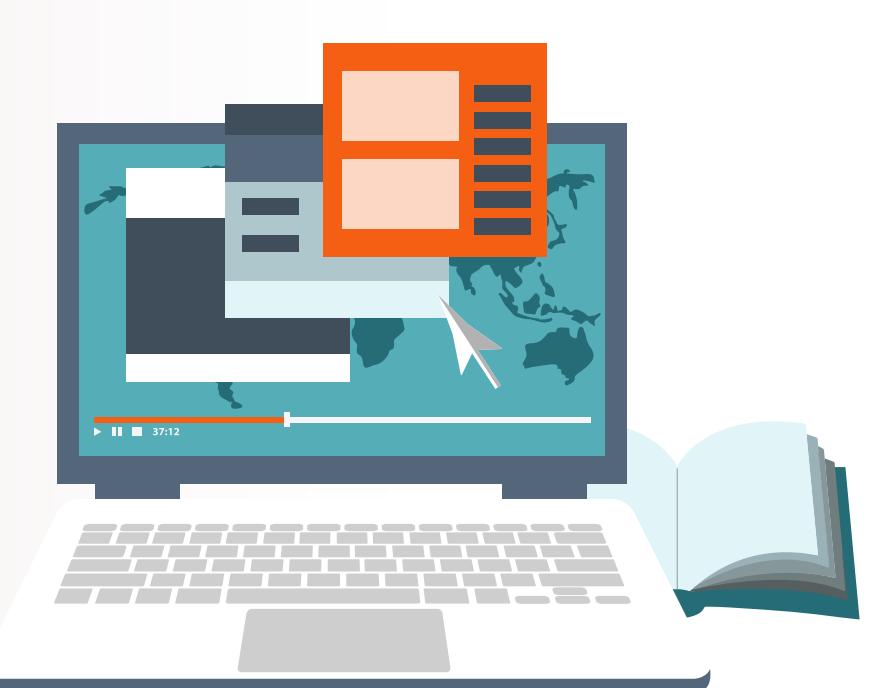

ศูนย์เทคโนโลยีดิจิทัล มหาวิทยาลัยราชภัฏเพชรบุรี

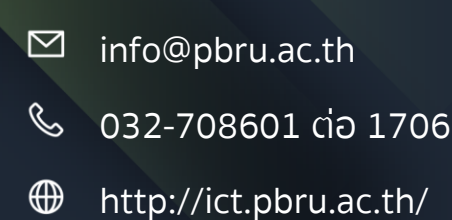

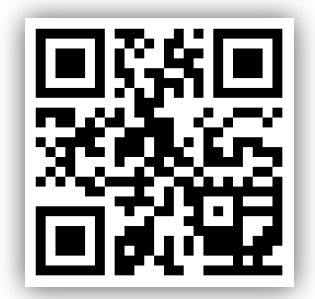

## การเข้าใช้งานระบบจัดส่งข่าวสารเพื่อการประชาสัมพันธ์

การเข้าใช้มานระบบาัดส่มข่าวสารเพื่อการประชาสัมพันธ์ ผ่านเว็บไซต์สามารถเข้าได้ที่ <u>http://unicadx.pbru.ac.th/E-PR/</u>โดยระบบาะแสดมหน้าแรกในการเข้าระบบ าากนั้นป้อนเลขที่บัตร ประจำตัวประชาชน และรหัสผ่าน ตามลำดับ

|            |       |                                                                      | intogradu ac tri                                                                     | มหาวิทยาลยราชภิฏเพชรบุร |
|------------|-------|----------------------------------------------------------------------|--------------------------------------------------------------------------------------|-------------------------|
| Internet I | NEWS  | 💬 กรุณาอ่านคำแเ                                                      | นะนำก่อนการส่งข่าวฯ                                                                  |                         |
|            |       | - เมื่ออ่านค่ำแนะนำเรียบร้อ<br>และไฟล์                               | ยแล้ว สามารถ Login เข้าสู่ระบบ เพื่อส่งข่าวสาร                                       |                         |
|            |       | CALL IN                                                              | ร่งข่าวสารและไฟล์                                                                    |                         |
|            | PRESS | E-PR Pheto                                                           | haburi Rajabhat University                                                           |                         |
|            |       |                                                                      |                                                                                      |                         |
|            |       |                                                                      |                                                                                      |                         |
|            |       | ประกาศและคือ เลขบัตรประชาชน                                          | ů                                                                                    |                         |
|            |       | a, password                                                          |                                                                                      |                         |
| (Enews N   |       | Password คือ วัน เดือน ปีเกิด ต<br>*** ถ้าไม่สามารถ Login เข้าสู่ระเ | ด้วอย่าง >> 18 สังหาคม 2523<br>บบได้ กรุณาติดต่อ คุณป้ยนันท์ / คุณเจษฎากรณ์ โทร 1706 |                         |
|            |       | เข้าสู่ระบบ ยกเล็ก                                                   |                                                                                      |                         |
|            |       |                                                                      |                                                                                      |                         |

้าากนั้นคลิก เข้าสู่ระบบ เพื่อยืนยันเข้าสู่ระบบ

\* กรณีป้อนชื่อผู้ใช้งานหรือรหัสผ่านไม่ถูกต้อง ระบบาะแา้งข้อความเตือน "ชื่อผู้ใช้ หรือ รหัสผ่านไม่ถูกต้อง" ดังรูป

|      | 🛦 ชื่อผู้ใช้ หรือ รหัสผ่านไม่ถูกต้อง !! 🛛 🗙         |
|------|-----------------------------------------------------|
|      | เลขบัตรประชาชน                                      |
| erna | ทค คือ เลขบัตรประชาชน                               |
| a.   | password                                            |
| sswo | rd คือ วัน เดือน ปีเกิด ตัวอย่าง >> 18 สิงหาคม 2523 |

้ให้ป้อนเลขที่บัตรประจำตัวประชาชน และรหัสผ่านอีกครั้มเพื่อเข้าสู่ระบบ

### เริ่มต้นการใช้งานระบบฯ

แนะนำให้ผู้ใช้มานอ่านคำแนะนำสำหรับการประชาสัมพันธ์ที่เมนู "คำแนะนำ" เพื่อความสะดวก และรวดเร็วในการกรอกข้อมูลในระบบ

| E-PR.PBRU | ส่งข่าวสาร | คำแนะนำ | รายงานข้อมูล | ออกจากระบบ |
|-----------|------------|---------|--------------|------------|
|-----------|------------|---------|--------------|------------|

หลังาากป้อนเลขที่บัตรประจำตัวประชาชนและรหัสผ่านถูกต้องแล้ว จะเข้าสู่หน้าจอแบบฟอร์ม การส่งข่าวสารเพื่อการประชาสัมพันธ์ ซึ่งแบบฟอร์มาะมีส่วนให้ผู้ใช้งานกรอกข้อมูล 3 ส่วน ดังนี้

- 1. ข้อมูลผู้ประสานมาน
- 2. รายละเอียด
- 3. ข้อมูลเกี่ยวกับข่าว

#### ส่วนที่ 1 ข้อมูลผู้ประสานมาน

โดยเมื่อผู้ใช้มาน Login เข้าสู่ระบบเรียบร้อยแล้ว ระบบาะตรวาสอบข้อมูลขอมผู้ใช้มาน ชื่อ-นามสกุล / สัมกัด / ตำแหน่ม แล้วแสดมข้อมูลดัมรูป

| <u>ข้อมูลผู้ประสานงาน</u>          |                                       |
|------------------------------------|---------------------------------------|
| ชื่อ-สกุล                          | สังกัด/หน่วยงาน                       |
| 🛔 ปียนันท์ เสนะโห                  | 🗒 สำนักวิทยบริการและเทคโนโลยีสารสนเทศ |
| ตำแหน่ง                            | เบอร์โทรศัพท์ *ที่สามารถติดต่อได้     |
| 🛔 นักวิชาการคอมพิวเตอร์ ปฏิบัติการ |                                       |
|                                    |                                       |

โดยในส่วนนี้ให้ผู้ใช้มานกรอกเบอร์โทรศัพท์ ที่สามารถติดต่อได้

#### ส่วนที่ 2 รายละเอียด

าะเป็นข้อมูลเกี่ยวกับช่อมทามการขอประชาสัมพันธ์ (สามารถเลือกได้มากกว่า 1 ช่อมทาม) และ กำหนดระยะเวลาในการประชาสัมพันธ์ ให้ผู้ใช้มานกรอกข้อมูลให้ครบด้วน

| มีความประสงค์จะประชาสัมพันธ์ข่าวสาร / กิจกรรมภายในหน่วยงาเ                                                                                                    | น เพื่อเผยแพร่ต่อประชาคมภายใน และภายนอกหน่วยงานทางสื่อประชาสัมพันธ์ตามรายการต่อไปนั่ |
|----------------------------------------------------------------------------------------------------|--------------------------------------------------------------------------------------|
| 🗌 Website มหาวิทยาลัยราชภัฏเพชรบุรี                                                                                                    | 🗌 Facebook มหาวิทยาลัยราชภัฏเพชรบุรี                                                 |
|                                                                                                    |                                                                                      |
| <ul> <li>Twitter STUDENT_OF_PBRU</li> <li>โดยกำหนดระยะเวลา</li> </ul>                                                                                                    | ประชาสัมพันธ์ช่าว บนจอ LED ของมหาวิทยาลัย                                            |
| Twitter STUDENT_OF_PBRU Content Content Cont | ประชาสัมพันธ์ช่าว บนจอ LED ของมหาวิทยาลัย                                            |

#### ส่วนที่ 3 ข้อมูลเกี่ยวกับข่าว

้ในส่วนนี้าะเป็นข้อมูลรายละเอียดที่เกี่ยวข้อมกับข่าว ประกอบไปด้วย 5 หัวข้อดัมนี้

- 1. หัวข้อข่าวสาร/กิากรรม
- 2. รายละเอียดข่าวสาร/กิจกรรม
- ลิ้มก์อ้างอิง หรือ URL ข่าวประชาสัมพันธ์บนเว็บไซต์ของท่าน \*หากมี
- 4. อัพโหลดไฟล์แนบ
  - \* ไฟล์แนบ ระบบรับเฉพาะไฟล์ zip,rar เท่านั้น ซึ่งไฟล์แนบควรประกอบด้วย ไฟล์ word , pdf และ รูปภาพประกอบ
  - \* ขนาดของไฟล์แต่ละไฟล์ าะต้องมีขนาดไม่เกิน 2 MB
  - \* หนึ่วรายการข่าวต่อ 1 ไฟล์ที่ทำการส่ว ท่านสามารถบีบอัดไฟล์โดยใช้โปรแกรม Winzip หรือ Winrar

ໄດ້

- \* ชื่อไฟล์ที่แนบให้ใช้ชื่อเป็นภาษาอังกฤษเท่านั้น
- 5. แชร์ไฟล์าาก Google Drive

ให้ผู้ใช้มานกรอกข้อมูลในแบบฟอร์มให้ครบด้วน

| 💷 <u>ข้อมูลเกี่ยวกับข่าว</u>                                                                                                    |                                                                                                    |
|----------------------------------------------------------------------------------------------------|----------------------------------------------------------------------------------------------------|
| ห้วข้อข่าวสาร / กิจกรรม                                                                                                    |                                                                                                    |
| 💷 กรุณาระบุหัวข้อข่าว                                                                                                    |                                                                                                    |
| รายละเอียดกิจกรรม 2                                                                                                    |                                                                                                    |
|                                                                                                    |                                                                                                    |
|                                                                                                    |                                                                                                    |
|                                                                                                    | li.                                                                                                    |
| ลิ้งก์อ้างอิง หรือ URL ข่าวประชาสัมพันธ์บนเว็บไซต์ของท่าน *หากมี <b>3</b>                                                                                                    |                                                                                                    |
| 0                                                                                                    |                                                                                                    |
|                                                                                                    |                                                                                                    |
| 1. <u>ไฟล์แนบ</u>                                                                                                    |                                                                                                    |
|                                                                                                    |                                                                                                    |
| ระบบรับเฉพาะไฟล์ zip,rar เท่านั้น ไฟล์แนบควรประกอบด้วย ไฟล์ word , pdf รูปภาพประกอบ*หากมี ขนา                                                                                                    | ดของไฟล์แต่ละไฟล์ จะต้องมีขนาดไม่เกิน 2 MB หนึ่ง                                                                          |
| ระบบรับเฉพาะไฟล์ zip,rar เท่านั้น ไฟล์แนบควรประกอบด้วย ไฟล์ word , pdf รูปภาพประกอบ*หากมี ขนา<br>รายการข่าวต่อ 1 ไฟล์ที่ทำการส่ง ท่านสามารถบีบอัดไฟล์โดยโปรแกรม Winzip หรือ Winrar ได้ ชื่อไฟล์ที่แ                                                                                                    | ดของไฟล์แต่ละไฟล์ จะต้องมีขนาดไม่เกิน 2 MB หนึ่ง<br>นบให้ใช้ชื่อเป็นภาษาอังกฤษเท่านั้น                                    |
| ระบบรับเฉพาะไฟล์ zip,rar เท่านั้น ไฟล์แนบควรประกอบด้วย ไฟล์ word , pdf รูปภาพประกอบ*หากมี ขนา<br>รายการข่าวต่อ 1 ไฟล์ที่ทำการส่ง ท่านสามารถบีบอัดไฟล์ไดยโปรแกรม Winzip หรือ Winrar ได้ ชื่อไฟล์ที่แ<br>อัพโหลดไฟล์ 4                                                                                                    | ดของไฟล์แต่ละไฟล์ จะต้องมีขนาดไม่เกิน 2 MB หนึ่ง<br>นบให้ใช้ชื่อเป็นภาษาอังกฤษเท่านั้น                                    |
| ระบบรับเฉพาะไฟล์ zip,rar เท่านั้น ไฟล์แนบควรประกอบด้วย ไฟล์ word , pdf รูปภาพประกอบ*หากมี ขนา<br>รายการข่าวต่อ 1 ไฟล์ที่ทำการส่ง ท่านสามารถบีบอัดไฟล์โดยโปรแกรม Winzip หรือ Winrar ได้ ชื่อไฟล์ที่แ<br>อัพโหลดไฟล์ 4<br>กรุณาเลือกไฟล์                                                                                                    | ดของไฟล์แต่ละไฟล์ จะต้องมีขนาดไม่เกิน 2 MB หนึ่ง<br>นบให้ใช้ชื่อเป็นภาษาอังกฤษเท่านั้น<br>Browse                          |
| ระบบรับเฉพาะไฟล์ zip,rar เท่านั้น ไฟล์แบบควรประกอบด้วย ไฟล์ word , pdf รูปภาพประกอบ*หากมี ขนา<br>รายการข่าวต่อ 1 ไฟล์ที่ทำการส่ง ท่านสามารถบีบอัดไฟล์โดยโปรแกรม Winzip หรือ Winrar ได้ ชื่อไฟล์ที่แ<br>อัพโหลดไฟล์<br>กรุณาเลือกไฟล์<br>หากไม่สะดวกในการแบบไฟล์ ท่านสามารถแชร์ไฟล์จาก Google Drive โดยกรอก link ด้านล่า                                                                                    | ดของไฟล์แต่ละไฟล์ จะต้องมีขนาดไม่เกิน 2 MB หนึ่ง<br>นบให้ใช้ชื่อเป็นภาษาอังกฤษเท่านั้น<br>Browse                          |
| ระบบรับเฉพาะไฟล์ zip,rar เท่านั้น ไฟล์แนบควรประกอบด้วย ไฟล์ word , pdf รูปภาพประกอบ*หากมี ขนา<br>รายการข่าวต่อ 1 ไฟล์ที่ทำการส่ง ท่านสามารถบีบอัดไฟล์ไดยไปรแกรม Winzip หรือ Winrar ได้ ชื่อไฟล์ที่แ<br>อัพโหลดไฟล์<br>กรุณาเลือกไฟล์<br>หากไม่สะดวกในการแนบไฟล์ ท่านสามารถแชร์ไฟล์จาก Google Drive โดยกรอก link ด้านล่า                                                                                    | เดของไฟล์แต่ละไฟล์ จะต้องมีขนาดไม่เกิน 2 MB หนึ่ง<br>นบให้ใช้ชื่อเป็นภาษาอังกฤษเท่านั้น<br>Browse                         |
| ระบบรับเฉพาะไฟล์ zip,rar เท่านั้น ไฟล์แนบควรประกอบด้วย ไฟล์ word , pdf รูปภาพประกอบ*หากมี ขนา<br>รายการข่าวต่อ 1 ไฟล์ที่ทำการส่ง ท่านสามารถบีบอัดไฟล์โดยโปรแกรม Winzip หรือ Winrar ได้ ชื่อไฟล์ที่แ<br>อัพโหลดไฟล์<br>กรุณาเลือกไฟล์<br>หากไม่สะดวกในการแนบไฟล์ ท่านสามารถแชร์ไฟล์จาก Google Drive โดยกรอก link ด้านล่า                                                                                    | เดของไฟล์แต่ละไฟล์ จะต้องมีขนาดไม่เกิน 2 MB หนึ่ง<br>นบให้ใช้ชื่อเป็นภาษาอังกฤษเท่านั้น<br>Browse                         |
| ระบบรับเฉพาะไฟล์ zip,rar เท่านั้น ไฟล์แนบควรประกอบด้วย ไฟล์ word , pdf รูปภาพประกอบ*หากมี ขนา<br>รายการข่าวต่อ 1 ไฟล์ที่ทำการส่ง ท่านสามารถบีบอัดไฟล์โดยโปรแกรม Winzip หรือ Winrar ได้ ชื่อไฟล์ที่แ<br>อัพโหลดไฟล์<br>กรุณาเลือกไฟล์<br>หากไม่สะดวกในการแนบไฟล์ ท่านสามารถแชร์ไฟล์จาก Google Drive โดยกรอก link ด้านล่า<br>อ<br>สอบถามเพิ่มเติม info@pbru.ac.th โทร 8601 ติดต่อ คุณสุนทร ชูเส้นผม / คุณปีย | เดของไฟล์แต่ละไฟล์ จะต้องมีขนาดไม่เกิน 2 MB หนึ่ง<br>นบให้ใช้ชื่อเป็นภาษาอังกฤษเท่านั้น<br>Browse<br>ง 5<br>ยนันท์ เสนะโห |
| ระบบรับเฉพาะไฟล์ zip,rar เท่านั้น ไฟล์แนบควรประกอบด้วย ไฟล์ word , pdf รูปภาพประกอบ*หากมี ขนา<br>รายการข่าวต่อ 1 ไฟล์ที่ทำการส่ง ท่านสามารถบีบอัดไฟล์โดยโปรแกรม Winzip หรือ Winrar ได้ ชื่อไฟล์ที่แ<br>อัพโหลดไฟล์<br>กรุณาเลือกไฟล์<br>หากไม่สะดวกในการแนบไฟล์ ท่านสามารถแชร์ไฟล์จาก Google Drive โดยกรอก link ด้านล่า<br>อ<br>สอบถามเพิ่มเติม info@pbru.ac.th โทร 8601 ติดต่อ คุณสุนทร ชูเส้นผม / คุณปีห | เดของไฟล์แต่ละไฟล์ จะต้องมีขนาดไม่เกิน 2 MB หนึ่ง<br>นบให้ใช้ชื่อเป็นภาษาอังกฤษเท่านั้น<br>Browse<br>ง 5<br>ยนันท์ เสนะโห |

เมื่อผู้ใช้กรอกข้อมูลครบทั้ว 3 ส่วนแล้วให้ผู้ใช้มานคลิกที่ปุ่ม 🗹 บันทึกข้อมูล หลัมาาก บันทึกข้อมูลสำเร็าระบบาะแสดมข้อความดัมรูป

| ระบบส่งข่าวสารและไฟล์เพื่อประชาสัมพันธ์                                                                                               | *     |
|----------------------------------------------------------------------------------------------------|-------|
| การบันทึกข้อมูล >> สำเร็จ<br>ระบบได้แจ้งให้ผู้ดำเนินการทราบเรียบร้อยแล้ว<br>ติดตามข่าวสารประชาสัมพันธ์ได้ที่ Websit >> www.pbru.ac.th |       |
|                                                                                                    | Close |

#### หลังาากส่งข่าวเรียบร้อยแล้วให้ออกาากระบบ โดยคลิกที่เมนู "ออกาากระบบ" ดังรูป

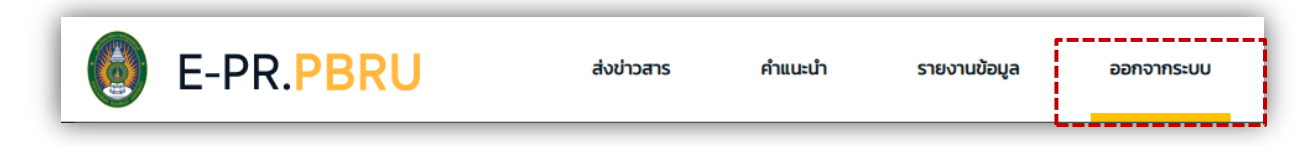

้ผู้ใช้มานสามารถตรวาสอบข้อมูลขอมท่านได้ที่ <u>http://unicadx.pbru.ac.th/E-</u>

PR/report.php หรือทาวช่อวทาวการประชาสัมพันธ์ที่ท่านเลือก